# Engineering Village Compendex

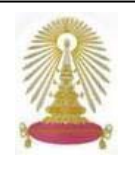

Compendex คือ ฐานข้อมูลในกลุ่มของ Engineering Village ในสาขา Ei หรือ El (Engineering Information) เป็นฐานข้อมูล ออนไลน์จัดทำโดยบริษัทElsevier Engineering Information ซึ่งเป็นองค์กรที่มีชื่อเสียงด้านวิศวกรรมและวิทยาศาสตร์ระดับโลก Compendex มีข้อมูลเอกสารฉบับเต็มกว่า 6 ล้านรายการ จากสิ่งพิมพ์วารสาร นิตยสาร เอกสารการประชุมจากทั่วโลกกว่า 5000 รายชื่อ โดยรวมรายชื่อวารสารและเอกสารสิ่งพิมพ์ด้านวิศวกรรมย้อนหลังตั้งแต่ปี 1884 หรือในรอบ 124 ปีให้สืบค้นได้ด้วย และ สามารถเชื่อมการสืบค้นสู่ฐานข้อมูลหนังสือเล่มออนไลน์ด้านวิศวกรรม หรือ Referex รวมทั้งฐานข้อมูลด้านมาตรฐานสากลทาง วิทยาศาสตร์และวิศวกรรมกว่า 500 มาตรฐาน หรือ IHS Standards ด้วย สมาชิกในประชาคมจุฬาฯ สามารถเข้าใช้ฐานนี้ได้ตามสิทธิ์

## การเข้าใช้งาน

คลิกสู่การใช้งานผ่านจากลิงค์ที่ <u>http://car.chula.ac.th/curef-</u> <u>db/slist.html#science</u>

เลือกคลิกที่ฐานข้อมูล <u>Compendex</u> (Elsevier Engineering Information) หรือ <u>Engineering Village</u> (Engineering Information) จะพบหน้าจอดังภาพ

| 00 • E tep (soos expremplant) estartule (se def) or de "Co-patities (debalant-1107)                                                                                                    |                                                                                                    |                                           | A A CALLER CONTRACTOR                        |                |
|----------------------------------------------------------------------------------------------------|----------------------------------------------------------------------------------------------------|-------------------------------------------|----------------------------------------------|----------------|
| · (2) - (0,-                                                                                                    | n tain mak<br>HEIsis + ED tarata                                                                                                    |                                           | 🐞 Fin Subgener 🖾 Smithtfer 🔹 💕               | Lote Converter |
| Brownship out test                                                                                                    |                                                                                                    |                                           | B + E − ₩ + 24                               | age = 😭 Tank = |
|                                                                                                    |                                                                                                    | tere -                                    | ney - Seame Reason - my Polite - my rises    | Red Treasury   |
| - Engineeri                                                                                                    | ing vinage                                                                                                    | Groups Troy Bearshill Guick Search Coper- | Beurite Thussesses attent Security Man at Ta |                |
| Teleformer<br>Companyles a for main<br>companyles a for main<br>companyles and<br>experiment<br>experiment<br>experim | NELET MATABAN<br>I Companies Devices B<br>MANCH For<br>Internet<br>Internet<br>Interne |                                           |                                              |                |
| exploring purple and<br>parkening proceedings<br>there contenned until her<br>Engineering index<br>Bacchie (100+1000),<br>Compension contenny, and<br>purple (20 pages of comp<br>and the second second                                                                                                    | Description of the second of the Balance of the Balance of the second of the Balance of the Balance of the Bala                                                                                                    | Concerning of O                           |                                              |                |
| Reference<br>Reference Brighnesimory in<br>innovamente of their<br>consumment of their<br>consumers of their<br>and their sensity information<br>and their sensity information<br>and their sensitivity in the sensitivity<br>and their sensitivity in the sensitivity<br>frame their field to the sensitivity<br>frame their field to the sensitivity<br>frame the following in the sensitivity<br>frame the following in the sensitivity<br>frame the following in the sensitivity<br>frame the following in the sensitivity<br>frame the following in the sensitivity in the sensitivity<br>frame the following in the sensitivity in the sensitivity<br>frame the following in the sensitivity in the sensitivity in the sensitivity<br>frame the following in the sensitivity in the sensitivity in the sensitity in the sensitivit                                                                                                    | Constant Constant Constan                                                                                                    |                                           |                                              |                |
|                                                                                                    |                                                                                                    |                                           | @ Stand                                      | 5,105          |

#### การค้นหาข้อมูล

ที่หน้า SELECT DATABASE ให้เลือกแหล่งข้อมูลเป็น Compendex จากที่ระบบกำหนด

## 🖄 การค้นหาแบบรวดเร็ว (Quick Search)

ที่หน้าแรกของการค้นหา โปรแกรมได้ตั้งไว้ที่วิธีการค้นหา แบบรวดเร็ว สามารถพิมพ์คำค้น และ เลือกเขตข้อมูลที่ต้องการ สืบค้นโดยใช้ AND, OR, NOT เชื่อมการสืบค้นเขตข้อมูลที่ ต่างกันไปเพื่อให้ได้ผลลัพธ์ตรงตามความต้องการมากขึ้น เช่น

- พิมพ์คำสืบค้น : oil refinery
- เลือกเขตข้อมูล (in) KW = All fields
- เชื่อมด้วย NOT : petroleum resources
- เลือกเขตข้อมูล (in) TI = Title
- คลิก Search

**ถ้าต้องการจำกัดขอบเขตการสีบค้น (LIMIT BY)** ให้คลิก ระบุทางเลือก เช่น ภาษา หรือ ช่วงระยะปีที่ตีพิมพ์ ตั้งแต่ปี 1969 - 2009

และ**สามารถเลือกการแสดงผลลัพธ์ (SORT BY)** เช่น แสดง ตามปีที่ตีพิมพ์ หรือ เรียงลำดับชื่อผู้เขียน เป็นต้น

ผลจากการสืบค้นเรื่อง oil refinery NOT petroleum resourcesภายใต้การจำกัดเขตค้นหาระหว่างปี 1991 – 2008 มีทั้งสิ้น 303 รายการ ดังผลลัพธ์ในภาพ

| A server 2016 a from the book and a server of the server of the server o |                                                                                                    | -         |
|----------------------------------------------------------------------------------------------------|----------------------------------------------------------------------------------------------------|-----------|
| • E Mp Dees angreeng dagd agt and de le AcConside CD-gables d'OuterFanal                                                                                                    | M Pr (M) Louis to and                                                                                                    | -         |
| n 18 mer Fannin fan ing<br> -<br> -<br> -<br> -                                                                                                    | algenne 🖓 Englander - 🖋 Sarts                                                                                                    | -         |
| 🖉 🖉 Engrwenig viluge - Cimpender Dalt Sowith Heads                                                                                                    | R+0-8+2994+                                                                                                    | () took + |
| Engineering Village                                                                                                    | at fears - 15 fore - 11 data                                                                                                    | of Second |
| Line Lines I for hearth ( rest lines)                                                                                                    | Long Long Long Long Long Long Long Long                                                                                                    | - 0       |
| Annual to Manager                                                                                                    | Baline Basults                                                                                                    |           |
| Constanting - New rep                                                                                                    | Image: All to the second second sec                                                                                                    | 10000     |
| ethy * her-ere bits datig back hanne:<br>1 'beneford Otherbury'<br>der beneforder hannen:<br>Rether Company<br>Rether Company                                                                                                    | Deveryor, 3 (b)<br>Deveryor, 10<br>Deveryor, press 8 (b)<br>Deveryor, 10<br>Deveryor, 10<br>Deve |           |
| 3.1. Future in handling stay at in the reflective<br>Science, Junction (Inter-Process, Spins, Spins, Spins, Reven, 400d Annue Internet, Conference Proceedings, 2007 ACM Spins (Inter-<br>Conference Proceedings, 2017). In<br>Decidence Comparison,<br>2015331 - Control J.                                                                                                    | er islentig -<br>Dispersent (7 minutes fre<br>being the second fre<br>the second free second free<br>the second free second free<br>the second free second free<br>the second free second free<br>the second free second free second free<br>the second free second free second free<br>the second free second free second free second free<br>the second free second free                                                                                                    |           |
| 3.1 Names on start facto Academic of distribution<br>Task Appl Constrained of Andrews Depresenty. Solve and Ministerious Depresenty, Grangeorg Internety of Technology 1 Space, Lease<br>Technology Conf., Space Senses Conference Proceedings - 6827 Internetional Defenses on Applicable and Epidemics + 4 2001<br>Internetional Conference on Distance Internet Defenses (24, 2006). 2017.                                                                                                    | ta 2010.<br>Barrie Far Sectore (1)<br>Barrie Far Sectore (1)<br>Barrie Far Sectore (1)<br>Periode Provide Control (1)                                                                                                    | e (7)     |

## 🖄 การค้นหาแบบง่าย (Easy Search)

เมื่อคลิกแถบคำสั่ง จะปรากฏหน้าจอ แสดงกรอบให้ระบุ เพียงคำค้น และคลิก Search ได้ทันที ดังนี้

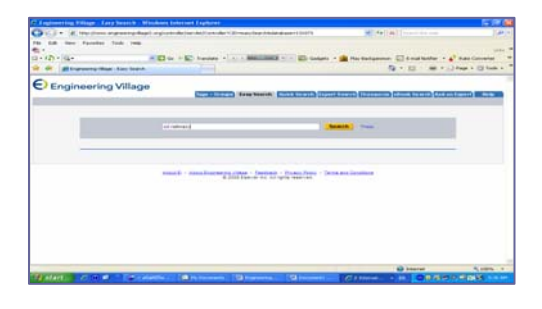

ผลลัพธ์ภายใต้คำค้น oil refinery ด้วยการค้นอย่างง่าย คือ 8,293 รายการ และถ้าใช้คำค้น petroleum resources จะได้ 11,214 รายการ

### 🖄 การค้นหาแบบเชี่ยวชาญ (Expert Search)

ในกรณีที่ผู้สืบค้นมีความรู้ความเข้าใจในประเด็นที่ต้องการ สืบค้นโดย ¤ สามารถระบุเป็นรูปประโยคข้อความที่กรอบ ENTER SEARCH TERMS BELOW

ื่ื ฿ Browse Indexes เพื่อเลือกรายละเอียดใน ข้อความสืบค้น ( Browse Indexes จะแสดงเฉพาะการสืบค้น จากแหล่งข้อมูลแบบ Compendex หรือเลือก All)

🛱 สามารถจำกัดและกรองผลลัพธ์ได้เช่นเดียวกับ วิธีการสืบค้นแบบ Quick Search

**ตัวอย่าง** : เลือกแหล่งข้อมูลเป็น Compendex ระบุข้อความ สืบค้นคือ hydrocarbon treatment in oil refinery process และเลือกใช้ Browse Indexes คือ Treatment type ระบุเป็น (AND) Experimental ได้ผลลัพธ์ จำนวน 7 รายการ ดังนี้

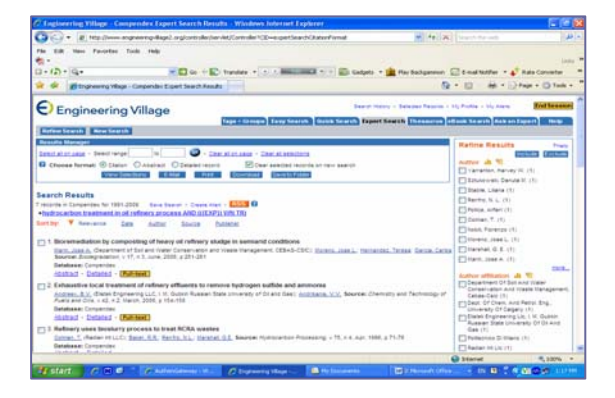

#### การจัดการผลลัพธ์

ที่หน้าแสดงผลลัพธ์การสืบค้น สามารถเลือกกรองผลลัพธ์ให้ เจาะจงมากยิ่งขึ้นโดยใช้ช่องทางการกรองผล (Refine Results) ที่ขวามือของจอภาพ

สามารถจัดการผลลัพธ์ โดยทำเครื่องหมายเลือกรายการ ที่ต้องการจัดการผลลัพธ์ และเลือกแถบคำสั่งทางเลือกต่าง ๆ ดังตัวอย่าง

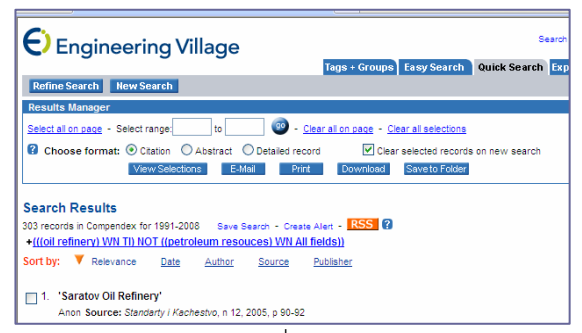

- E-Mail คลิกเพื่อสู่หน้าระบุ E-mail Address
  ของผู้ส่งและผู้รับ
- Print คลิกเพื่อระบบทำการพิมพ์รายการที่เลือก
- EndNote มีขั้นตอนดังนี้

>> คลิกที่แถบคำสั่ง Download ระบบจะแสดง
 หน้าจอเพื่อ เลือกวิธีการจัดการข้อมูลบรรณานุกรม
 >> เลือกคลิกที่

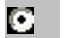

#### RIS, EndNote, ProCite, Reference Manager

>> คลิกที่ Download ระบบจะส่งข้อมูลสู่ห้องสมุด โปรแกรม EndNote (Direct Export)

 Save to Folder คลิกที่แถบคำสั่ง ระบบจะแสดง หน้าจอให้ระบุ E-mail address และ Password ก่อน ทำการบันทึกข้อมูล (สามารถสร้าง Password ได้ ด้วยตนเอง ดังภาพด้านล่าง)

กรณีจัดเก็บข้อมูลที่หน้าจอ MS Windowสามารถใช้ Save Asได้

| E 19 18                                                                                       |
|-----------------------------------------------------------------------------------------------|
| 1, fast 141100 312 997000000 - parts 🗶 19 (A) (and 10 - parts (A) (a)                         |
| inter a                                                                                       |
| 52 + 0 - 60 + () two - () two - *                                                             |
| Saard Hard - Saara Asara - N, Putta - N, ram                                                  |
|                                                                                               |
| ers. What Reside line We FREE and allows you for                                              |
| Get (Insel) Email Asets  Silve Records  Silve Records  Constant Selection  Constant Selection |
|                                                                                               |
|                                                                                               |

#### การออกจากระบบ

ิ ชอกจาก Compendex เพื่อเข้าสู่เว็บ Referex ในกลุ่ม Engineering Village โดยคลิกที่ชื่อฐานข้อมูล ซึ่งแสดงที่ ด้านซ้ายของหน้าแรก

ิ ช ออกจาก Compendex เพื่อเข้าสู่เว็บ IHS Standards หรือ ฐานข้อมูลเชื่อมโยงอื่น ๆ (More Search Sources) โดยคลิกที่ ชื่อฐานด้านซ้ายของหน้าแรก

🖄 คลิก End Session ที่มุมบนขวา จอภาพจะกลับสู่หน้า เริ่มต้นการสืบค้นใหม่ หรือคลิกสู่ Browser อื่น ๆ ตามต้องการ

> จัดทำโดย ทักษิณา ขัยอิทธิพรวงศ์ ฝ่ายบริการช่วยค้นคว้าวิจัย สถาบันวิทยบริการ จุฬาฯ (ฉบับพิมพ์ครั้งที่ 1) มกราคม 2552